## Compass

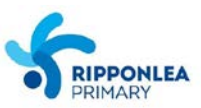

## From a computer:

1/ Log in to the Compass Parent Portal on <a href="https://ripponleaps-vic.compass.education">https://ripponleaps-vic.compass.education</a>

2/ Once you're successfully logged in, your Home Page will appear. Click on the 'Profile (Attendance, Schedule, Reports)' tab listed next to the name of the relevant child.

| a la la la la la la la la la la la la la |
|------------------------------------------|
|                                          |

**3/** Click on the *Reports tab* where you will see a list of all published reports. All reports are available to download and print. Simply click on the report you wish to view and it will open as a PDF-file that you can download and/or print.

| Dashboard    | Schedule | Learning Tasks | Attendance | Reports | Insights |                          |
|--------------|----------|----------------|------------|---------|----------|--------------------------|
| Descela      |          |                |            |         |          |                          |
| Reports      |          |                |            |         |          |                          |
| Reporting Cy | cle      |                |            |         | 2        | chool                    |
| 2018 - Semes | ster 1   |                |            |         | F        | Ripponlea Primary School |
| 2017 - Semes | ster 2   |                |            |         | F        | Ripponlea Primary School |
|              |          |                |            |         |          |                          |

## From the COMPASS app:

- 1/ Log in on the COMPASS app and tap on your child's photo.
- 2/ Select the 'Reports' tab and click on the report you want to open.

| 16:           | 43    |            |       | ł         | •11 4G 🔲 |  |  |
|---------------|-------|------------|-------|-----------|----------|--|--|
| <b>く</b> Back |       |            |       |           |          |  |  |
| Dashi         | board | Chronicle  | Tasks | Approvals | Reports  |  |  |
|               |       |            |       |           |          |  |  |
| Ø             | 2018  | - Semester | r 1   |           |          |  |  |
| 0             | 2017  | - Semester | 2     |           |          |  |  |
|               |       |            |       |           |          |  |  |
|               |       |            |       |           |          |  |  |
|               |       |            |       |           |          |  |  |
|               |       |            |       |           |          |  |  |
|               |       |            |       |           |          |  |  |